# Подтверждение приема алкогольной продукции

- Просмотр ТТН
- Прием товара
  - Прием акцизного алкоголя
    - Возможные ошибки при сканировании акцизных марок
  - Прием безакцизного алкоголя
- Завершение приема ТТН

Товарно-транспортная накладная (TTH) представляет собой документ, сопровождающий груз, и предназначенный для учета движения товарно-материальных ценностей.

Товарно-транспортные накладные, формируемые поставщиком алкогольной продукции, подлежат регистрации в ЕГАИС и отправляются торговой сети для их подтверждения в системе. Специалистам магазина необходимо подтвердить факт закупки, после чего информация при помощи транспортного модуля передается в систему ЕГАИС.

В кассовом ПО Artix реализована возможность работы с товарно-транспортными накладными на алкогольную продукцию.

## Просмотр TTH

1. Просмотр товарно-транспортных накладных осуществляется через пункт главного меню "Работа с ТТН". Пункт меню для работы с ТТН настраивается дополнительно:

| Мастер как<br>v.4.6.3       | cca 1 15:29<br>165-6273 18.09.20 |
|-----------------------------|----------------------------------|
|                             |                                  |
| Выбор операции :            |                                  |
| 1 Монитор кассира (продажа) |                                  |
| 2 Работа с ТТН              |                                  |
| 3 Операции с деньгами       |                                  |
| 4 Документы                 |                                  |
| 5 Регистрация кассира       |                                  |
| б Отчеты                    |                                  |
| 7 Сервис                    |                                  |
| 8 Сверка итогов             |                                  |
| 9 Закрытие смены            |                                  |
| 10 Завершение работы        |                                  |
|                             |                                  |
|                             |                                  |

 Прием товарно-транспортных накладных акцизного и неакцизного алкоголя может осуществляться отдельно. В этом случае пункт меню "Работа с ТТН" содержит дополнительные подпункты. Наименования пунктов меню могут отличаться в зависимости от настроек программы:

| • · · · · · · · · · · · · · · · · · · · | .165-6273 18.09.20 |
|-----------------------------------------|--------------------|
| Выбор операции :                        |                    |
| 1 Прием TTH акцизного алкоголя          |                    |
| 2 Прием TTH безакцизного алкоголя       |                    |
| 3 Выход                                 |                    |

| Выберите   | TTH:         |                             |
|------------|--------------|-----------------------------|
| TT1000099  | 2015-11-13   | ООО "Розница К-1"           |
| TT1000087  | 2015-11-12   | ООО "Розница К-1"           |
| 134326     | 2015-11-11   | ОАО "Иткульский спиртзавод" |
| TT1000060  | 2015-11-11   | ООО "Розница К-1"           |
| 1          | 2014-12-16   | "ЮГ"                        |
| Пр00001660 | 6 2018-03-07 | ООО "Премьер"               |
|            |              |                             |
|            |              |                             |
|            |              |                             |
|            |              |                             |
|            |              |                             |
|            |              |                             |
|            |              |                             |
|            |              |                             |
|            |              |                             |
|            |              |                             |

Выберите накладную на алкогольную продукцию, используя клавиши навигации, и нажмите "Ввод".

- 4. Товарно-транспортная накладная открывается для просмотра.
- В окне просмотра товарно-транспортной накладной отображается общая информация о накладной, список товарных позиций и область штрих-кода:

| D                 | M              | астер                                                                         |                                                                   |             |         |        | касса .<br>v.4.6.165-6 | 15:32<br>273 18.09.20 |
|-------------------|----------------|-------------------------------------------------------------------------------|-------------------------------------------------------------------|-------------|---------|--------|------------------------|-----------------------|
| Πβ                | 20             | осмотр ТТН                                                                    |                                                                   |             |         |        |                        |                       |
| Вв                | e              | дите количество                                                               |                                                                   |             |         |        |                        | 1                     |
| Н<br>Д<br>Д<br>Су | ог<br>ат<br>ат | мер ТТН :<br>га составления ТТН:<br>га отгрузки :<br>правитель :<br>има ТТН : | ТТ1000099<br>2015-11-13<br>2015-10-30<br>ООО "Розница Р<br>374.00 | ۲-1"        |         |        |                        |                       |
| N                 | ſ₂             | Наименов                                                                      | ание                                                              | Партия      | Емкость | Цена   | Кол-во                 | Факт.                 |
| 1                 | L              | Чешский джбанек                                                               |                                                                   | TT100000011 |         | 50.00  |                        | 1                     |
| 2                 | 2              | Водка "Надежный то                                                            | варищ                                                             | TT100000011 | 0.5     | 162.00 | 2                      | 2                     |
|                   |                |                                                                               |                                                                   |             |         |        |                        |                       |
| ц                 | Jт             | <b>рих-код:</b> не требует                                                    | ся                                                                |             |         |        |                        |                       |

### Прием товара

(i)

В процессе приемки алкогольной продукции возможны ситуации, когда товар поставлен не полностью или содержит продукцию, не включенную в накладную. В подобных случаях возникает необходимость корректировки накладной или отказа от приема товара. Кассовое ПО Artix позволяет выполнять не только прием или отказ накладной, но и ее редактирование с составлением акта расхождения.

Фактическое количество принимаемого товара не может превышать количества, указанного в накладной.

Позиция, в которой фактическое количество товара меньше указанного в накладной, подсвечивается красным цветом: Мастер касса 1 15:36 v.4.6.165-6273 18.09.20

#### Просмотр ТТН

| Введите количество    |                   | 1 |
|-----------------------|-------------------|---|
| Номер ТТН :           | TT1000060         |   |
| Дата составления ТТН: | 2015-11-11        |   |
| Дата отгрузки :       | 2015-10-30        |   |
| Отправитель :         | ООО "Розница К-1" |   |
| Сумма ТТН :           | 533.34            |   |
|                       |                   |   |

| Nº | Наименование        | Партия      | Емкость | цена   | Кол-во | Факт. |
|----|---------------------|-------------|---------|--------|--------|-------|
| 1  | Трое в лодке        | TT100000008 | 0.5     | 500.00 |        | 1     |
| 2  | Крюгер традиционное | TT100000008 | 1.5     | 16.67  | 2      | 1     |
|    |                     |             |         |        |        |       |

| Штрих-код: не требуется |  |  |
|-------------------------|--|--|

#### Прием акцизного алкоголя

Прием акцизного алкоголя сопровождается обязательным сканированием штрих-кода товара. Необходимость сканирования штрих-кода акцизной марки задается настройками программы. Количество акцизного товара в позиции накладной запрещено изменять вручную.

При переходе в окно просмотра для позиций с акцизным алкоголем в поле "Штрих-код" (в левом нижнем углу) указано значение - "Отсутствует":

| <b>O</b> M                                              | астер                                                                         |                                                   |                              |                         |                                  | касса 1<br>v.4.6.165-62  | 15:46<br>73 18.09.20    |
|---------------------------------------------------------|-------------------------------------------------------------------------------|---------------------------------------------------|------------------------------|-------------------------|----------------------------------|--------------------------|-------------------------|
| Про                                                     | осмотр ТТН                                                                    |                                                   |                              |                         |                                  |                          |                         |
| Вве                                                     | дите количество                                                               |                                                   |                              |                         |                                  |                          |                         |
| Ног<br>Да <sup>-</sup><br>Да <sup>-</sup><br>Отг<br>Сум | мер ТТН :<br>га составления ТТН:<br>га отгрузки :<br>правитель :<br>има ТТН : | 1<br>2014-12-16<br>2014-12-16<br>"ЮГ"<br>33174.75 |                              |                         |                                  |                          |                         |
|                                                         |                                                                               |                                                   |                              |                         |                                  |                          |                         |
| N⁰                                                      | Наименов                                                                      | ание                                              | Партия                       | Емкость                 | Цена                             | Кол-во                   | Факт.                   |
| <b>№</b>                                                | Наименов<br>Ликерка 0.3500 л.                                                 | ание                                              | <b>Партия</b><br>партия № 87 | <b>Емкость</b><br>0.350 | <b>Цена</b><br>101.50            | <b>Кол-во</b><br>9       | Факт.<br>0              |
| <b>№</b><br>1<br>2                                      | Наименов<br>Ликерка 0.3500 л.<br>Виноматериал "бозан                          | ание<br>1" 17%                                    | <b>Партия</b><br>партия № 87 | Емкость<br>0.350        | <b>Цена</b><br>101.50<br>2150.75 | <b>Кол-во</b><br>9<br>15 | <b>Факт.</b><br>0<br>15 |

Штрих-код: отсутствует

Считайте штрих-код для выбранного товара:

| Если настройками пр                                                                                                    | ограммы предусмо<br>при считы                                                    | отрено изменен<br>вании акцизны | иие фактичес<br>х марок | кого колич           | ества алко             | голя                     |          |                                              |                                                  | Если наст            | ройками                                        |
|----------------------------------------------------------------------------------------------------|----------------------------------------------------------------------------------|---------------------------------|-------------------------|----------------------|------------------------|--------------------------|----------|----------------------------------------------|--------------------------------------------------|----------------------|------------------------------------------------|
| После считывания штрих-код ото<br>О Мастер                                                                                                    | бразится в левом н                                                               | ижнем углу экр                  | оана:                   |                      | касса 2<br>v.4.6.165-6 | 1 15:54<br>5273 18.09.20 | Пославто | сле счити<br>оматиче                         | ывания ш<br>ески:                                | трих-код с           | отобразит                                      |
| Просмотр ТТН                                                                                                    |                                                                                  |                                 |                         |                      |                        |                          | a        | Масте                                        | eb                                               |                      |                                                |
| Введите количество                                                                                                    |                                                                                  |                                 |                         |                      |                        |                          | П        | росм<br>ведит                                | ютр Т<br>ге кол                                  | ТН<br>ичеств         | 10                                             |
| Номер ТТН :<br>Дата составления ТТН:<br>Дата отгрузки :<br>Отправитель :<br>Сумма ТТН :                                                                                                    | 1<br>2014-12-16<br>2014-12-16<br>"ЮГ"<br>33174.75                                |                                 |                         |                      |                        |                          | нд       | Номер<br>Цата с<br>Цата о<br>Отправ<br>Сумма | ТТН :<br>оставля<br>тгрузки<br>зитель :<br>ТТН : | ения TTI<br>1 :<br>: | 1<br><b>H:</b> 2014-<br>2014-<br>"ЮГ"<br>33174 |
| № Наименова                                                                                                    | ание                                                                             | Партия                          | Емкость                 | Цена                 | Кол-во                 | Факт.                    |          |                                              |                                                  |                      |                                                |
| 1 Ликерка 0.3500 л.                                                                                                    |                                                                                  | партия № 87                     | 0.350                   | 101.50               | 9                      | 0                        | 1        | Nº<br>1 D                                    |                                                  | Наименс              | ование                                         |
| Штрих-код: 4607032140<br>Считайте штрих-код акцизной ма<br>Мастер<br>Просмотр ТТН<br>Введите количество<br>Номер ТТН :<br>Дата составления ТТН:<br>Дата отгрузки :<br>Отправитель :<br>Сумма ТТН : | 0209<br>рки - фактическое п<br>1<br>2014-12-16<br>2014-12-16<br>"ЮГ"<br>33174.75 | количество тов                  | ара изменито            | :я:                  | касса<br>v.4.6.165-6   | 1 15:56                  |          | Штрих                                        | -код: 4                                          | 4607032              | 140209                                         |
| № Наименова                                                                                                    | ание                                                                             | Партия                          | Емкость                 | Цена                 | Кол-во                 | Факт.                    |          |                                              |                                                  |                      |                                                |
| 1 Ликерка 0.3500 л.                                                                                                    |                                                                                  | партия № 87                     | 0.350                   | 101.50               | 9                      | 1                        |          |                                              |                                                  |                      |                                                |
| <ul> <li>2 Виноматериал "бозан</li> <li>Штрих-код: 460703214(</li> <li>При сканировании акцизного алк</li> </ul>                                                                                   | " 17%<br>D209<br>оголя невозможно                                                | добавить пози                   | ций больше,             | 2150.75<br>чем указа | но в позиц             | ии в ТТН.                |          |                                              |                                                  |                      |                                                |

Если штрих-код акцизной марки был считан неверно (например, от другого акцизного товара), то такую акцизную Уменьшение фактического количества а марку можно удалить из позиции. Для удаления акцизной марки нажмите клавишу "-" или "<-" (Стрелка влево). На (Стрелка влево) программа удалит штри экран будет выведено сообщение: О Мастер касса 1 16:05 О Мастер v.4.6.165-6273 18.09.20 Просмотр ТТН Просмотр ТТН Введите количество Введите количество Hoмep TTH : 1 Дата составления TTH: 2014-Hoмep TTH : 1 Дата составления ТТЫ. 2014 12 16 Дата отгрузки : 2014-"ЮГ" Дата отг Сканирование акцизной марки Отправитель : Отправи Сумма ТТН : 33174 Сумма Т1 Отсканируйте штрих-код акцизной марки Наименование N⁰ N⁰ о Факт. 2 Виноматериал "бозан" 17% 2 Виног 15 15 Отмена (ESC) Штрих-код: отсутствует Штрих-код: 4607032140209 Считайте акцизную марку, товар с которой необходимо удалить. Фактическое количество товара будет уменьшено на 1.

Если для выбранного товара отсканировать другой штрих-код, то на экран будет выведен диалог:

Œ

| 🖸 Мастер                                                  |                                                                   |                                              | v.4.6.165-6273 18.09.2 |  |
|-----------------------------------------------------------|-------------------------------------------------------------------|----------------------------------------------|------------------------|--|
| Просмот                                                   | rp TTH                                                            |                                              |                        |  |
| Введите                                                   | количество                                                        |                                              |                        |  |
| Номер ТТ<br>Дата сост<br>Дата отгр<br>Отправи<br>Сумма ТТ | н: 1<br>гавления ТТН: 2014-12-16<br>рузки: 2014-12-16<br>Выберите | действие                                     |                        |  |
| №<br>1 Лике;<br>2 Винов                                   | Для позиции уже<br>Замени                                         | позиции уже задан штрих-код<br>Заменить его? |                        |  |
| 2 Dunoi                                                   | OK (Enter)                                                        | Отмена (ESC)                                 |                        |  |
|                                                           |                                                                   |                                              |                        |  |
| Штрих-ко                                                  | од: 4607032140209                                                 |                                              |                        |  |

Если штрих-код был считан случайно, то нажмите клавишу "Отмена". Для подтверждения нажмите клавишу "Ввод" - в позиции штрих-код будет заменен для всех акцизных марок.

Регламент приема ТТН при несовпадении количества или превышении фактического количества определяется внутренними регламентами торговой сети.

#### Возможные ошибки при сканировании акцизных марок

1. При повторном сканировании штрих-кода акцизной марки на экран будет выведено сообщение:

| 🖸 Мастер                                            |                                             |                 | ка<br>v.4.6. | cca 1 16:31<br>165-6273 18.09.20 |
|-----------------------------------------------------|---------------------------------------------|-----------------|--------------|----------------------------------|
| Просмот                                             | р ТТН                                       |                 |              |                                  |
| Введите и                                           | количество                                  |                 |              |                                  |
| Номер ТТН<br>Дата соста<br>Дата отгру               | Н: 1<br>авления ТТН: 2014-1<br>узки: 2014-1 | 2-16<br>2-16    |              |                                  |
| Отправит<br>Сумма Т1                                |                                             | Сообщение       |              |                                  |
| <ul> <li>№</li> <li>Лике;</li> <li>Виног</li> </ul> | Акцизная ма                                 | рка уже была от | гсканирована | о Факт.<br>9 1<br>15 15          |
|                                                     |                                             | OK (Enter)      |              |                                  |
|                                                     |                                             |                 |              |                                  |
|                                                     |                                             |                 |              |                                  |
| Штрих-ко,                                           | <b>g:</b> 4607032140209                     |                 |              |                                  |

Для того чтобы закрыть сообщение нажмите клавишу "Ввод" и продолжите работу. Так как каждая акцизная марка уникальна, то сканирование не будет учтено.

2. Если штрих-код акцизной марки был отсканирован в другой позиции, то на экран будет выведено сообщение: касса 1 10:11

| v.4.                                                          | 5.165-6274 21.09.2                                                                   |
|---------------------------------------------------------------|--------------------------------------------------------------------------------------|
|                                                               |                                                                                      |
|                                                               |                                                                                      |
| 4-12-16<br>4-12-16<br><b>Сообщение</b>                        |                                                                                      |
| арка уже была отсканирована<br>в другой позиции<br>ОК (Enter) | о Факт.<br>9 1<br>15 0                                                               |
| ·                                                             |                                                                                      |
|                                                               | 4-12-16<br>-1-2-16<br>варка уже была отсканирована<br>в другой позиции<br>ОК (Enter) |

Для того чтобы закрыть сообщение нажмите клавишу "Ввод" и продолжите работу.

3. Если не выполнить считывание штрих-кода и попытаться считать акцизную марку, то на экран будет выведено сообщение: мастер касса 1 16:30

| 🖸 Мастер                                                           |                                 | v.4.6.165-6273 18.09.20 |
|--------------------------------------------------------------------|---------------------------------|-------------------------|
| Просмотр ТТН                                                       |                                 |                         |
| Введите количество                                                 | 0                               |                         |
| Номер ТТН :<br>Дата составления ТТН<br>Дата отгрузки :<br>Отправит | 1<br>: 2014-12-16<br>2014-12-16 |                         |
| Сумма Т                                                            | Сообщение                       |                         |
| № Сна                                                              | ачала отсканируйте штрих-код    | рофакт.<br>90           |
| 2 BUHOr                                                            | OK (Enter)                      | 15 15                   |
|                                                                    |                                 |                         |
|                                                                    |                                 |                         |
|                                                                    |                                 |                         |
| <b>Штрих-код:</b> отсутству                                        | ет                              |                         |

Закройте сообщение, нажав клавишу "Ввод", и повторите сканирование штрих-кода товара и акцизной марки.

4. Если сканируемая акцизная марка отсутствует в накладной или фактическое количество товара уже равно указанному в TTH, то на экран будет выведено сообщение:

| <b>О</b> Мастер                                                      |                               | касса 1 09:54<br>v.4.6.165-6274 21.09.20 |
|----------------------------------------------------------------------|-------------------------------|------------------------------------------|
| Просмотр ТТН                                                         |                               |                                          |
| Введите количество                                                   |                               |                                          |
| Номер ТТН :<br>Дата составления ТТН<br>Дата отгрузки :<br>Оставления | 1<br>2014-12-16<br>2014-12-16 |                                          |
| Сумма Т                                                              | Сообщение                     |                                          |
| №<br>1 Лике;<br>2 Виног                                              | изная марка отсутствует в TTH | <mark>о Факт.</mark><br>9 4<br>15 15     |
|                                                                      | OK (Enter)                    |                                          |
|                                                                      |                               |                                          |
|                                                                      |                               |                                          |
|                                                                      |                               |                                          |
| <b>Штрих-код:</b> 460703214                                          | 10209                         |                                          |

Нажмите клавишу "Ввод", чтобы закрыть сообщение.

#### Прием безакцизного алкоголя

При приеме безакцизного алкоголя не требуется считывать штрих-код товара и акцизной марки. Для приема ТТН с безакцизным алкоголем достаточно указать фактическое количество товара. Для того чтобы указать фактически поступившее количество безакцизного алкоголя, выделите товарную позицию, используя клавиши навигации, и введите необходимое значение с клавиатуры:

| <b>О</b> м                    | астер                                                                         |                                                   |             |         |         | касса 1<br>v.4.6.165-6 | l 16:41<br>273 18.09.20 |
|-------------------------------|-------------------------------------------------------------------------------|---------------------------------------------------|-------------|---------|---------|------------------------|-------------------------|
| Про                           | осмотр ТТН                                                                    |                                                   |             |         |         |                        |                         |
| Вве                           | дите количество                                                               |                                                   |             |         |         |                        | 15                      |
| Ноі<br>Да<br>Да<br>Оті<br>Сум | мер ТТН :<br>га составления ТТН:<br>га отгрузки :<br>правитель :<br>има ТТН : | 1<br>2014-12-16<br>2014-12-16<br>"ЮГ"<br>33174.75 |             |         |         |                        |                         |
| N₂                            | Наименов                                                                      | ание                                              | Партия      | Емкость | Цена    | Кол-во                 | Факт.                   |
| 1                             | Ликерка 0.3500 л.                                                             |                                                   | партия № 87 | 0.350   | 101.50  | 9                      | 0                       |
| 2                             | Виноматериал "бозан                                                           | ı" 17%                                            |             |         | 2150.75 | 15                     | 15                      |
|                               |                                                                               |                                                   |             |         |         |                        |                         |
| Шт                            | <b>рих-код:</b> не требует                                                    | ся                                                |             |         |         |                        |                         |

## Завершение приема ТТН

- 1. Для завершения работы с накладной нажмите "Ввод". Программа запросит подтверждение действия:
  - если фактическое количество товаров совпадает с указанным в накладной, то программа предлагает направить в ЕГАИС акт приема или отказа ТТН. При подтверждении приема накладной формируется соответствующий акт, который направляется в систему ЕГАИС:
     Мастор

| О Мастер             | v                        | .4.6.165-6273 18.09.20 |
|----------------------|--------------------------|------------------------|
| Просмот              | гр ТТН                   |                        |
| Введите              | количество               | 1                      |
| Номер ТТ             | <b>'H :</b> TT1000060    |                        |
| Дата сос<br>Дата отг | Выберите действие        |                        |
| Отправи<br>Сумма Т   | Отправить акт приема ТТН |                        |
| No                   | Отправить акт отказа ТТН | о Факт.                |
| 1 Tpoe               |                          |                        |
| 2 Крюге              |                          | 2 2                    |
|                      |                          |                        |
|                      | OK (Enter) Отмена (ESC)  |                        |
|                      |                          |                        |
|                      |                          |                        |
| Штрих-ко             | од: не требуется         |                        |

 если фактическое количество товаров отличается от указанного в накладной, то завершить работу с ТТН можно отправкой в ЕГАИС акта расхождения или акта отказа:

| О Мастер             |                         |              | касса 1 16:45<br>v.4.6.165-6273 18.09.2 |
|----------------------|-------------------------|--------------|-----------------------------------------|
| Просмот              | гр ТТН                  |              |                                         |
| Введите              | количество              |              | 1                                       |
| Номер ТТ             | TT1000060               |              |                                         |
| Дата сос<br>Дата отг | Выберите                | действие     |                                         |
| Отправи<br>Сумма Т   | Отправить акт расхожде  | ния TTH      |                                         |
| Nº                   | Отправить акт отказа Т  | TH           | о Факт.                                 |
| 1 Tpoe               |                         |              | 1 1                                     |
| 2 Крюго              |                         |              | 2 1                                     |
|                      | OK (Enter)              | Отмена (ESC) |                                         |
|                      |                         |              |                                         |
|                      |                         |              |                                         |
| Штрих-ко             | <b>од:</b> не требуется |              |                                         |

- 2. Выберите нужное действие при помощи клавиш навигации, нажмите "Ввод" для подтверждения действия или "Отмена" для того, чтобы вернуться в режим просмотра накладной.
- 3. При отсутствии связи с сервером на экран будет выведена ошибка:

| 🔷 Мастер                 | ,                                 | касса 1 09:42<br>v.4.6.165-6274 21.09.26 |  |  |
|--------------------------|-----------------------------------|------------------------------------------|--|--|
|                          |                                   |                                          |  |  |
|                          | Выбор операции :                  |                                          |  |  |
|                          | 1 Прием TTH акцизного алкоголя    |                                          |  |  |
|                          | 2 Прием TTH безакцизного алкоголя |                                          |  |  |
|                          | Ошибка                            |                                          |  |  |
| Ошибка при получении ТТН |                                   |                                          |  |  |
|                          | OK (Enter)                        |                                          |  |  |
|                          |                                   |                                          |  |  |
|                          |                                   |                                          |  |  |
|                          |                                   |                                          |  |  |
|                          |                                   |                                          |  |  |
|                          |                                   |                                          |  |  |

Проверьте доступность серверов ЕГАИС для осуществления приемки алкогольной продукции.

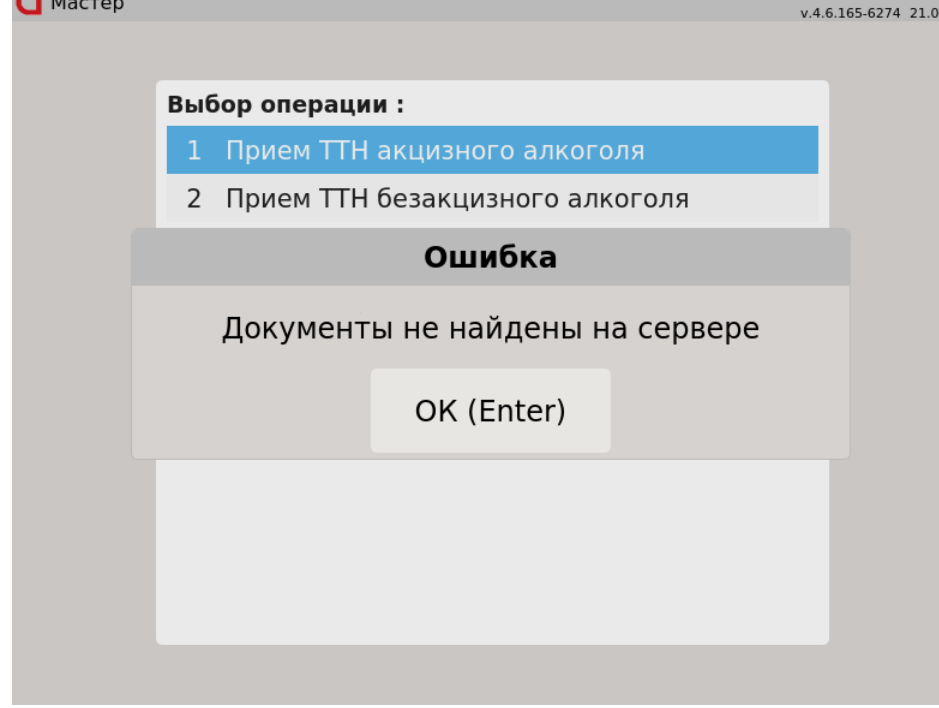

Осуществить приемку алкогольной продукции в этом случае невозможно.